## ¿Cómo solicitar su Graduación a través del Portal Next?

1. Accede a <u>https://services.portal.upr.edu</u>.

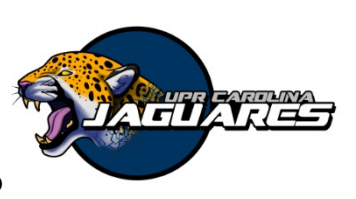

2. Allí utilizarás tu cuenta de correo electrónico institucional de la UPR para autenticarte en el portal.

Si no recuerdas tus credenciales, puedes utilizar una cuenta de correo electrónico personal. En la pestaña "Sign In", validarás la misma y podrás acceder al portal desde aquí.

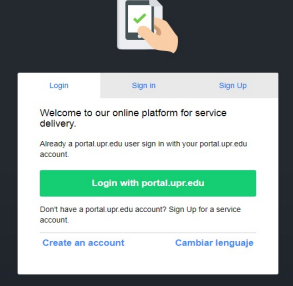

Solicitud de Graduación

Price: \$80.00 Location: UPRCA

Start Request

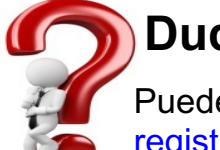

## Dudas o preguntas

Puedes escribir a: registrador.carolina@upr.edu

3. Oprime "Select" bajo UPR Carolina.

4. Selecciona Solicitud de Graduación.

5. Debe completer toda la información solicitada. Es importante que tenga su consejería académica, ya que debe anejarla en la solicitud, sin la consejería académica no le va a permitir realizar el pago.

6. Realizar el pago.